Home > Admin > Bethel Summer Camp Booking

## Bethel Summer Camp Booking

Follow the link to the Bethel Summer Camp registration page: <u>https://pickatime.com/bethel-summercamps</u>

Follow the instructions on the page to login.

| SUMMER'S BEST PROGRAMS                                                                                                    |
|----------------------------------------------------------------------------------------------------|
| Welcome to the Bethel Public Schools Summer Camp Programs Online<br>Scheduling System!<br>You will need to login to schedule an appointment.                                               |
| <b>NEW VISITOR:</b> Simply click "Login/Create Account" and answer the questions there.<br><b>ALREADY REGISTERED:</b> Enter both your email and password and click "Login/Create Account". |
| Email Address                                                                                                    |
| Password ······                                                                                                    |
| Login/Create Account<br>Forgot Password                                                                                                    |

You will then see a list of available camp sessions:

PLEASE REGISTER FOR PROGRAMS USING CURRENT GRADE LEVEL (2018/2019 school year grade level) Please select your session time from the list July 1 - July 12 8:30 - 10:00 July 1 - July 12 10:30 - 12:00 July 1 - July 12 Pre school programs July 1 - July 12 Extended day July 15 - July 26 8:30 - 10:00

July 15- July 26 Extended day

July 15- July 26 Pre school programs

July 15 - July 26 10:30 - 12:00

Select a session and you will then see a list of available camps for that session:

## Return to session selection

PLEASE REGISTER FOR PROGRAMS USING CURRENT GRADE LEVEL (2018/2019 school year grade level)

Session: July 1 - July 12 8:30 - 10:00

## SELECT CAMP

| Name                             | Date                          | Location             |
|----------------------------------|-------------------------------|----------------------|
| Amazing Race Gr. 2-3             | July 1- July 12 8:30- 10:00   | Berry School         |
| American Girl Adventure Gr. K-1  | July 1- July 12 8:30- 10:00   | Berry School         |
| Around the World/Decades Gr. 4-5 | July 1 - July 12 8:30 - 10:00 | Bethel Middle School |
| C.Y.O Games/Inventions Gr. 2-3   | July 1 - July 12 8:30 - 10:00 | Berry School         |
| Cooking Kids Gr. 2-3             | July 1 - July 12 8:30 - 10:00 | Berry School         |
| Fun & Games Gr. K-1              | July 1 - July 12 8:30 - 10:00 | Berry School         |
| Paper Crafts Gr. K-1             | July 1 - July 12 8:30 - 10:00 | Berry School         |
| Robotics Gr. 4-8                 | July 1 - July 12 8:30 - 10:00 | Bethel Middle School |
| Sculpture Gr. 4-5                | July 1 - July 12 8:30 - 10:00 | Bethel Middle School |
| Sewing Gr. 4-8                   | July 1 - July 12 8:30 - 10:00 | Bethel Middle School |
| Slimy Science Gr. 2-3            | July 1 - July 12 8:30 - 10:00 | Berry School         |
| STEM Legos Gr. K-1               | July 1 - July 12 8:30 - 10:00 | Berry School         |
| Wilderness Survival Gr. 6-8      | July 1 - July 12 8:30 - 10:00 | Bethel Middle School |

Once you have selected your camp(s), you will be prompted to fill in information on your student.

At the bottom of the page, you will have the option to pay for the camp immediately by selecting the **Register** option or to add it to your cart by selecting the <u>Add to Cart</u> option.

If you will be registering for multiple camps, you may want to simply add it to your cart.

| Child's First Name                                 |          |   |
|----------------------------------------------------|----------|---|
| Child's Last Name                                  |          |   |
| Current Grade (2018/2019 school year)              | -Select- | ٣ |
| Is there any medical information the summer        | -Select- | • |
| is there any measure internation the summer        | 001000   |   |
| staff should know about your child?                | Coloci   |   |
| staff should know about your child?                |          |   |
| staff should know about your child? Amount \$85.00 |          |   |

If you select the Add to Cart option your screen would look something like this:

| Your registration has been added to your shopping cart.                   |                                                                     |  |  |  |
|---------------------------------------------------------------------------|---------------------------------------------------------------------|--|--|--|
| Your Schedule pickAtime Admin Ed                                          | dit Profile/Change Password Printable schedule Admin Reports Logout |  |  |  |
| Login As: email 🔻                                                         | Login                                                               |  |  |  |
| Robotics Gr. 4-8 - July 1 - July 12 8:30 - 10:00 - Bethel Middle School - | Remove from Cart     Edit                                           |  |  |  |
| Amount \$85.00                                                            | 0 V Make a payment                                                  |  |  |  |

At any time to make payment select the Make a payment button. You will then see a screen like this:

|                           | Payment Completion                                                   |
|---------------------------|----------------------------------------------------------------------|
| • Robotics Gr. 4-8 - July | y 1 - July 12 8:30 - 10:00 - Bethel Middle School - / <b>\$85.00</b> |
| <b>Amount</b> \$85.00     | Pay Return                                                           |

Select the pay button and you will then be directed to the **MySchoolBucks** page where you will need to log in and enter your payment credentials.

| Login to continue         ✓       Usemame / Email         ✓       Password         C       Remember Me         Log In △       Continue As Guest                                         | HOOL<br>CKS                           | 1 items   \$85.00                                                                                                    |
|----------------------------------------------------------------------------------------------------|---------------------------------------|----------------------------------------------------------------------------------------------------|
| Login to continue<br>Usemame / Email<br>Password<br>Remember Me Log In ▲<br>Forgot your username or password?<br>Don't have an account? Sign up today!                                  |                                       |                                                                                                    |
| <ul> <li>Username / Email</li> <li>Password</li> <li>Remember Me</li> <li>Log In A</li> <li>Forgot your username or password?</li> <li>Don't have an account? Sign up today!</li> </ul> | Login to continue                     |                                                                                                    |
| Password     Remember Me     Log in      Forgot your username or password?     Don't have an account? Sign up today!                                                                    | Usemame / Email                       | A user profile will allow us to remember your personal information so                                                        |
| Remember Me     Log In A     Continue As Guest                                                                                                    | Password                              | you don't have to enter it every time. However, if you'd like to continue without an account, please click the button below. |
| Forgot your username or password?                                                                                                    | Remember Me                           | In A                                                                                                    |
| Don't have an account? Sign up today!                                                                                                    | Forgot your username or password?     |                                                                                                    |
| bon that an account logit op today.                                                                                                    | Don't have an account? Sign up today! |                                                                                                    |
|                                                                                                    |                                       |                                                                                                    |

Once you return you will see your camp registration listed at the top of the page:

| Summer Counts! PreK - July 16 - July 27 9:00- 11:30 - Berry School | Call to cancel or reschedule | P Details | Z Edit |  |
|--------------------------------------------------------------------|------------------------------|-----------|--------|--|
|--------------------------------------------------------------------|------------------------------|-----------|--------|--|

## Note that Summer Counts Camps are free.

For these two camps, you will **NOT** see an Add to Cart option as payment is not required. You will simply see a Register option.